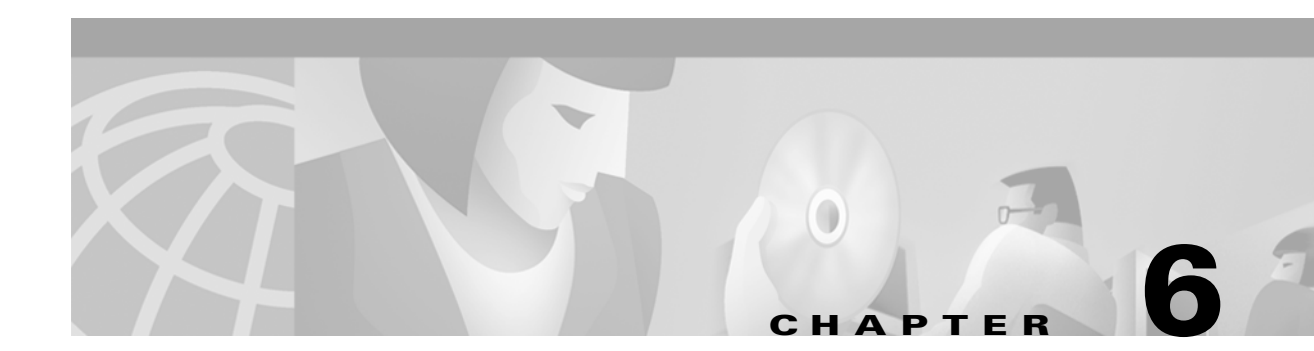

# **Interface Profiles**

The CGM software allows you to create and apply profiles to interfaces. Profiles allow you to apply a set of existing parameters to a number of similar type objects, eliminating the need to enter the same data numerous times. Once you have created a profile, you can apply that same profile to many interfaces, as applicable.

This chapter contains the following information:

- Creating an Interface Profile
- Applying an Interface Profile

### **Creating an Interface Profile**

To open any type of interface profile window, proceed as follows:

Step 1 Right-click on a selected chassis object, then choose CGM Management>Physical>Interface, then go to the specific type of profile you wish to create, either: POS, HSRP (located under the IP menu), or ATM. Now go to Profile or Configuration Profile to select. One of the following windows appears.

Γ

| -                        | POS Profile Di                                                 | alog       |                              |                        | •    |
|--------------------------|----------------------------------------------------------------|------------|------------------------------|------------------------|------|
| File Edit Options Window |                                                                |            |                              |                        | Help |
|                          | 'OS Config                                                     |            |                              |                        |      |
|                          | General                                                        |            |                              |                        |      |
|                          | POS SPE Scrambling Enabled                                     | X          | POS Framing                  | SDH <u>y</u>           |      |
|                          | Loopback Disabled                                              | X          | Encapsulation                | HDLC <u>Y</u>          | 1    |
|                          | Clock Source Internal                                          | Y          | Cyclic Redundancy Check      | 16 7                   | 1    |
|                          | Keepalive                                                      |            |                              |                        |      |
|                          | SONET Overhead                                                 |            |                              | -                      | -    |
|                          | Path Signal Identifier                                         |            | Payload Pointer Byte         | <u>n</u>               |      |
|                          | Section Trace Byte                                             |            |                              |                        |      |
|                          | Alarm Reporting & Threshold<br>B1 BER Threshold Crossing Alarm | $\diamond$ | Threshold (in 10e-)          |                        | ]    |
|                          | B2 BER Threshold Crossing Alarm                                | $\diamond$ | Threshold (in 10e-)          |                        |      |
|                          | B3 BER Threshold Crossing Alarm                                | $\diamond$ | Threshold (in 10e-)          |                        | ]    |
|                          | Signal Degrade BER                                             | $\diamond$ | Threshold (in 10e-)          |                        | ]    |
|                          | Signal Fail BER                                                | $\diamond$ | Threshold (in 10e-)          |                        |      |
|                          | Alarm Reporting Path Remote Defect Indication Errors           | $\diamond$ | Section Loss Of Signal Error | s 💠                    |      |
|                          | Line Remote Defect Indication Errors                           | $\diamond$ | LAIS on Interface Shutdown   | $\diamond$             |      |
|                          | Line Alarm Indication Signal Errors                            | $\diamond$ | Section Loss Of Frame Error  | s 💠                    |      |
|                          | Receive Data Out Of Lock Errors                                | $\diamond$ | Path Loss Of Pointer Errors  | $\diamond$             |      |
|                          | Path Alarm Indication Signal Errors                            | $\diamond$ |                              |                        |      |
| POS Profile              | Action<br>Create Profile                                       |            |                              |                        |      |
|                          |                                                                |            | Dyn                          | amic updates are enabl | led  |
|                          |                                                                |            | 23.                          |                        |      |
|                          |                                                                |            |                              |                        |      |

Figure 6-1 POS Profile Window—POS Config Tab

For details on the configuration fields within this window, refer to the "POS/APS Interface Configuration" section on page 7-8.

| -                               | HSRP IP Profile Dialog                                 | · []                |  |  |
|---------------------------------|--------------------------------------------------------|---------------------|--|--|
| File Edit Options Window Action | S                                                      | <u>H</u> elp        |  |  |
| 1 🛯 🗁 🔳 💽 🖌 💡 🍳                 |                                                        |                     |  |  |
|                                 | -HSRP Profile Parameters                               |                     |  |  |
|                                 | Group Number IP Address                                | <b>□</b> • <b>□</b> |  |  |
|                                 | Standby Priority                                       |                     |  |  |
|                                 | Standby Authentication Enabled Z Authentication String |                     |  |  |
|                                 | Standby Hello Time Standby Hold Time                   |                     |  |  |
|                                 | Standby Pre-empt                                       |                     |  |  |
| HSRP Profile                    | HSRP Action<br>Create                                  |                     |  |  |
| Dynamic updates are enabled     |                                                        |                     |  |  |

Figure 6-2 HSRP IP Profile Window

For details on the configuration fields within this window, refer to the "IP Configuration" section on page 7-4.

|                             | ATM Interfac                    | e Configuratio | n Profile |                             |               | · [          |
|-----------------------------|---------------------------------|----------------|-----------|-----------------------------|---------------|--------------|
| Edit Options Window Actions | S                               |                |           |                             |               | <u>H</u> elp |
| S 📥 🔳 🖬 🖌 💡 🍳               | ]                               |                |           |                             |               |              |
| A                           | Configuration (1) Configuration | on (2)         |           |                             |               |              |
|                             | ATM Configuration               |                |           |                             |               |              |
|                             | Neighbor IP Address             |                | <b>.</b>  | Neighbor Interface Name     |               |              |
|                             | Interface Type                  | oiher          | Y         | UNI Type                    | public        | Y            |
|                             | ATM Interface Side              | user           | Y         | UNI Signalling Version      | nolApplicable | Y            |
|                             | SVC UPC Intent                  | passing        | T         | Signalling Admin Status     | enabled       | I            |
|                             | Address Type                    | nsap           | Y         | Well-known VC Mode          | aulonatic     | Y            |
|                             | Loopback                        | no loopbacr    | X         | Transmit Queue Limit        |               |              |
|                             | Maximum VPCs                    |                |           | Maximum Active VPI Bits     |               |              |
|                             | Maximum VCCs                    |                |           | Maximum Active VCI Bits     |               |              |
|                             | Number of VCs per VP            | 18             | X         | NSAP Address                |               |              |
| TM interface                | ILMI Configuration              |                |           |                             |               |              |
|                             | Keepalive Time                  |                |           | VPI Value                   |               |              |
|                             | Auto-Configuration              | enebled        | Y         | VCI Value                   |               |              |
|                             | Address Registration            | enebied        | X         | Configuration               | enabled       | Y            |
|                             | Action                          |                |           |                             |               |              |
|                             | Create Profile                  |                | -         |                             |               |              |
|                             |                                 |                |           |                             |               | I            |
|                             |                                 |                |           | Dynamic updates are enabled |               |              |
|                             |                                 |                |           |                             |               |              |

Figure 6-3 ATM Interface Configuration Profile Window—Configuration (1) Tab

Not applicable for CGM

For details on the configuration fields within this window, refer to the "ATM Interface Configuration" section on page 7-14.

- **Step 2** Create a new profile in one of two ways, as follows:
  - **a.** To create a profile based on an existing profile, click the profile you want to model from the profile list box at left. Now follow the steps for creating a new profile.
  - **b**. To create a new profile, proceed as follows:
    - Click Create Profile.
    - Type in the new profile name, then click **Ok**.

#### <u>P</u> Tins

When you choose a profile name, it is highly recommended to use a naming convention that describes the profile type. For example, an ATM profile might be called ATM1, a POS profile might be called POS2, and an HSRP profile could be HSRP1.

- Fill in the required fields (for detailed descriptions on the fields within these tabs, refer to Chapter 7, "Interface Configuration.")
- Click the **Save** icon to save your changes.

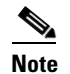

Choose the **Copy** and **Copy Page Configuration** options in the **Edit** menu to cut and paste between different profiles. This is useful when you wish to copy profile information from one to the next.

## **Applying an Interface Profile**

You can apply an interface profile to any appropriate interface.

- Step 1 Right-click on a chassis object, then choose CGM Management>Physical>Interface>POS or IP or ATM>Configuration.
- **Step 2** Choose the interface you want to apply the profile to from the list box at left. For POS and IP profiles, you can select multiple interfaces by holding down Shift and selecting multiple profiles, then you can apply the same profile to them.
- Step 3 From the Edit menu, choose the Apply Profile option.
- **Step 4** Choose the relevant profile from the list of profiles. The configuration information stored in the profile is copied to the selected interface.
- **Step 5** Save the changes.

### **Deleting an Existing Interface Profile**

To delete an existing Interface profile, follow these steps:

- Step 1 Right-click on a chassis object, then choose CGM Management>Physical>Interface>POS or IP or ATM>Configuration.
- **Step 2** Select the profile you wish to delete from the list of existing profiles displayed in the Interface list at the left-hand-side of the window.
- Step 3 Select the Delete Profile option from the Edit menu. Select the profile you wish to delete from the list displayed. A Deletion Prompt window appears for you to confirm that you wish to delete the selected profile.
- Step 4 Click Yes to delete the selected profile or click No to close the window without deleting the profile.

When a profile is deleted it disappears from the list of existing profiles displayed in the Interface list at the left-hand-side of the window.